# **CLS Resources**

How to Report Soon To Expire Inventory

# Reporting Soon To Expire Inventory BUSINESS BUILDER INCOME

Items in your Amway.com site Inventory List have a 6-month limit before they are deleted from your Inventory.

This could mean lost profits for your business.

Solution: monitor your inventory and use the "New Receipt" tool and report expiring items as a VCS sale to either a VCS Customer or Preferred Customer.

If you have any questions, contact your Upline Support Team.

### INSTRUCTIONS

- > You need to login into your Amway.com site.
- > Click Business Center > MY INVENTORY > NEW RECEIPT.

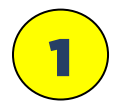

This "**information banner**" will notify you if you have any products that are 29 days or less of being at the "**6-month inventory limit**."

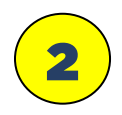

Then, click the **"Sort & Filter"** button.

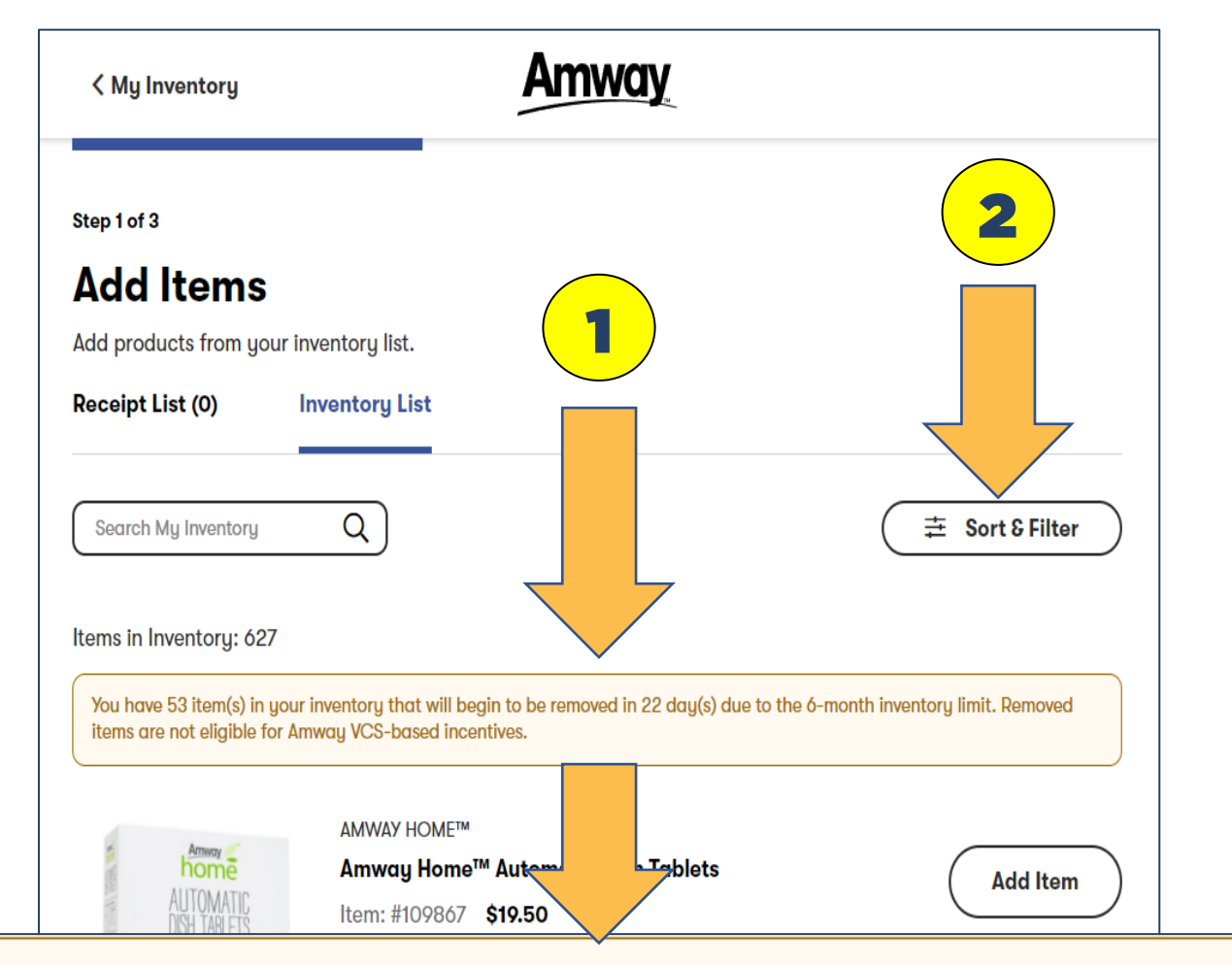

You have 53 item(s) in your inventory that will begin to be removed in 22 day(s) due to the 6-month inventory limit. Removed items are not eligible for Amway VCS-based incentives.

| <b></b> | AMWAY HOME™                                                     |              |
|---------|-----------------------------------------------------------------|--------------|
|         | Amway Home™ Dish Drops™<br>Dishurahing Liquid _ Original Securi | ( Add Item ) |

### INSTRUCTIONS

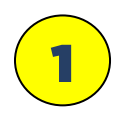

After you click the "Sort & Filter" button this drop-down menu will open.

| 〈 My Inventory                                                                                                    | A                                                        | Refine Products (0)                                                                                                    | ×                 |
|----------------------------------------------------------------------------------------------------|----------------------------------------------------------|----------------------------------------------------------------------------------------------------|-------------------|
| Step 1 of 3<br>A Click So<br>Add products from your inv<br>Receipt List (0) In<br>Search My Inventory<br>Items in Inventory: 627 | rt & Filter<br>rentory list.<br>ventory List             | Sort By  Name: A-Z Name: Z-A Price: Low to High Price: High to Low Quantity: Low to High Quantity: High to Low Removal Date: Soonest Removal Date: Latest |                   |
| You have 53 item(s) in your in<br>are not eligible for Amway V                                                                   | nventory that will begin to be n<br>CS-based incentives. | Filter By                                                                                                    | Clear all filters |
|                                                                                                    | AMWAY HOME™<br>Amway Home™ Autor                         | CATEGORY                                                                                                    | ~                 |
|                                                                                                    | ltem: #109867 <b>\$19.50</b><br>Total: <b>1</b>          | BRAND                                                                                                    | ~                 |
|                                                                                                    |                                                          | CONCERNS                                                                                                    | ~                 |
| - A                                                                                                    | AMWAY HOME™<br>Amway Home™ Dish D                        | PRODUCT PREFERENCES                                                                                                    | ~                 |

### INSTRUCTIONS

1

Click **"Remove date: Soonest"** This will filter all your inventory with the oldest products listed first.

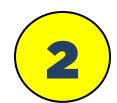

Then click "Close."

| < My Inventory                                                                                      | A                                                                        | Refine Products (0)                                                                                                    | ×                 |
|----------------------------------------------------------------------------------------------------|--------------------------------------------------------------------------|----------------------------------------------------------------------------------------------------|-------------------|
| Step 1 of 3<br>Add Items<br>Add products from your im<br>Receipt List (0) Ir<br>Search My Inventory | ventory list.<br>wentory List                                            | Sort By          Name: A-Z         Name: Z-A         Price: Low to High         Price: High to Low         Quantity: Low to High         Quantity: High to Low         Removal Date: Soonest |                   |
| Items in Inventory: 627<br>You have 53 item(<br>are not eligible for                                | tory that will begin to be n<br>based incentives.                        | Removal Date: Latest Filter By                                                                                                    | Clear all filters |
|                                                                                                    | NUTRILITE™<br>Nutrilite™ Garlic Hear                                     | CATEGORY                                                                                                    | ~                 |
|                                                                                                    | Item: #A5923 <b>\$30.00</b><br>PV/BV: 9.68/30.00<br>Total: <b>10</b> 1 3 | BRAND                                                                                                    | ~                 |
|                                                                                                    | SATINIQUE™<br>Satinique™ Smooth M<br>– 280 ml                            | PRO                                                                                                    | ř                 |

#### INSTRUCTIONS

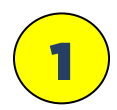

After you click **"Close"** you now have a list of all your inventory with the oldest products listed first.

| < My Inventory                                                                    | Amway                                                                                                    |                                                                        |
|-----------------------------------------------------------------------------------|----------------------------------------------------------------------------------------------------|------------------------------------------------------------------------|
| Step 1 of 3                                                                       |                                                                                                    |                                                                        |
| Add Items                                                                         |                                                                                                    |                                                                        |
| Add products from you                                                             | ır inventory list.                                                                                                    |                                                                        |
| Receipt List (0)                                                                  | Inventory List                                                                                                    |                                                                        |
| Search My Inventory                                                               | Q <b>1</b>                                                                                                    |                                                                        |
| tems in Inventory: 627                                                            |                                                                                                    |                                                                        |
| tems in Inventory: 627<br>You have 53 item(s) in y<br>items are not eligible fo   | jour inventory that will begin to be removed in 22 day(s) due to the<br>r Amway VCS-based incentives.                                                                                                    | ó-month inventory limit. Removed                                       |
| tems in Inventory: 627<br>You have 53 item(s) in y<br>items are not eligible fo   | our inventory that will begin to be removed in 22 day(s) due to the<br>r Amway VCS-based incentives.<br>NUTRILITE™                                                                                                    | ó-month inventory limit. Removed                                       |
| tems in Inventory: 627<br>You have 53 item(s) in y<br>items are not eligible fo   | our inventory that will begin to be removed in 22 day(s) due to the<br>r Amway VCS-based incentives.<br>NUTRILITE™<br>Nutrilite™ Garlic Heart Care<br>Item: #45923 \$30.00                                                                                                    | 6-month inventory limit. Removed                                       |
| tems in Inventory: 627<br>You have 53 item(s) in y<br>items are not eligible fo   | our inventory that will begin to be removed in 22 day(s) due to the<br>r Amway VCS-based incentives.<br>NUTRILITE™<br>Nutrilite™ Garlic Heart Care<br>Item: #A5923 \$30.00<br>PV/BV: 9.68/30.00                                                                                  | 6-month inventory limit. Removed                                       |
| Items in Inventory: 627<br>You have 53 item(s) in y<br>items are not eligible for | our inventory that will begin to be removed in 22 day(s) due to the<br>r Amway VCS-based incentives.<br>NUTRILITE™<br>Nutrilite™ Garlic Heart Care<br>Item: #A5923 \$30.00<br>PV/BV: 9.68/30.00<br>Total: 10 1 ④                                                                 | 6-month inventory limit. Removed                                       |
| Items in Inventory: 627<br>You have 53 item(s) in y<br>items are not eligible for | our inventory that will begin to be removed in 22 day(s) due to the<br>r Amway VCS-based incentives.<br>NUTRILITE™<br>Nutrilite™ Garlic Heart Care<br>Item: #A5923 \$30.00<br>PV/BV: 9.68/30.00<br>Total: 10 1 ④                                                                 | 6-month inventory limit. Removed                                       |
| Items in Inventory: 627<br>You have 53 item(s) in y<br>items are not eligible for | our inventory that will begin to be removed in 22 day(s) due to the<br>r Amway VCS-based incentives.<br>NUTRILITE™<br>Nutrilite™ Garlic Heart Care<br>Item: #A5923 \$30.00<br>PV/BV: 9.68/30.00<br>Total: 10 1 (i)<br>SATINIQUE™<br>Satinique™ Smooth Moisture Shampoo           | ó-month inventory limit. Removed                                       |
| ttems in Inventory: 627<br>You have 53 item(s) in y<br>items are not eligible for | our inventory that will begin to be removed in 22 day(s) due to the<br>r Amway VCS-based incentives.<br>NUTRILITE™<br>Nutrilite™ Garlic Heart Care<br>Item: #A5923 \$30.00<br>PV/BV: 9.68/30.00<br>Total: 10 1 ④<br>SATINIQUE™<br>Satinique™ Smooth Moisture Shampoo<br>_ 280 ml | ó-month inventory limit. Removed           Add Item           Add Item |

### INSTRUCTIONS

Now you will remove all your soon to expire products only. Save the remaining products (if you have any) for as needed/future use. Again, just remove the soon to expire items.

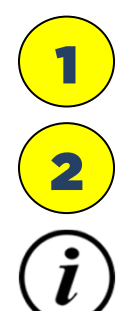

This example you have "10 units in inventory."

Plus, you have "1 soon to be at the 6-month inventory limit."

Click the **"Information Icon"** to see how many days are left before the product is removed.

| Receipt List (0)                        | Inventory List                                                                |                                     |
|-----------------------------------------|-------------------------------------------------------------------------------|-------------------------------------|
| Search My Inventory                     | Q                                                                             | (                                   |
| Items in Inventory: 627                 | ,                                                                             |                                     |
| You have 53 iter() in u<br>limit. Remov | your inventory that will begin the smoved in 22<br>e not eligible for Amway V | day(s) due to the 6-month inventory |
|                                         | NUTRILITE™<br>trilite™ Gay /t Care<br>15 2 00<br>. 9.68                       | Add Item                            |
| @* <b>!</b>                             | Total: 10 1 (1)                                                               |                                     |
|                                         | Satinique™ Smooth Moisture<br>Shampoo – 280 mL                                | <i>i</i> Add Item                   |
|                                         | Item: #110655 <b>\$9.50</b><br>PV/BV: 3.07/9.50                               |                                     |
|                                         | Total: 4 1 🤅                                                                  |                                     |
|                                         |                                                                               | Next Step                           |

### INSTRUCTIONS

Ĭ

This example, when you click the **"Information Icon"** it tells you how many item(s) and how many days until it is removed.

| Receipt List (0)                                             | Inventory List                                                                                        |                                     |
|--------------------------------------------------------------|----------------------------------------------------------------------------------------------------|-------------------------------------|
| Search My Inventory                                          | Q                                                                                                    | ( 幸 Sort & Filter                   |
| Items in Inventory: 62                                       | 7                                                                                                    |                                     |
| You have 53 item(s) in<br>limit. Removed items a             | your inventory that will begin to be removed in 22<br>re not eligible for Amway VCS-based incentives. | day(s) due to the 6-month inventory |
| -                                                            | NUTRILITE™                                                                                            |                                     |
| THE REAL PROPERTY OF                                         | Nutrilite™ Garlic Heart Care                                                                          | ( Add Item )                        |
|                                                              | Item: #A5923 <b>\$30.00</b>                                                                           |                                     |
| Gartic<br>Heart Care<br>Salawandir Indur<br>Calawandir Indur | PV/BV: 9.68/30.00                                                                                     |                                     |
|                                                              | Total: 10 1 🔋                                                                                         |                                     |
| @☆                                                           | 1 item(s) - 22 day(s) left                                                                            |                                     |
|                                                              | SATINIQUE™                                                                                            |                                     |
|                                                              | Satinique™ Smooth Moisture                                                                            | (Add Item                           |
| 8                                                            | Snampoo - 280 mL                                                                                      |                                     |
|                                                              | DV/DV 2 07/0 E0                                                                                       |                                     |
|                                                              | PV/BV: 3.0//9.50                                                                                      |                                     |
|                                                              | Total: 4 1 (i)                                                                                        |                                     |
|                                                              |                                                                                                    |                                     |
|                                                              |                                                                                                    | Next Step                           |

#### INSTRUCTIONS

In this example you have "13 units in inventory."

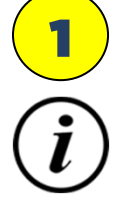

The "Information Icon" it tells you have "5 item(s) soon to expire" with: "2 item(s) with 22 days left and 3 items(s) with 29 days left" until they will be removed from inventory.

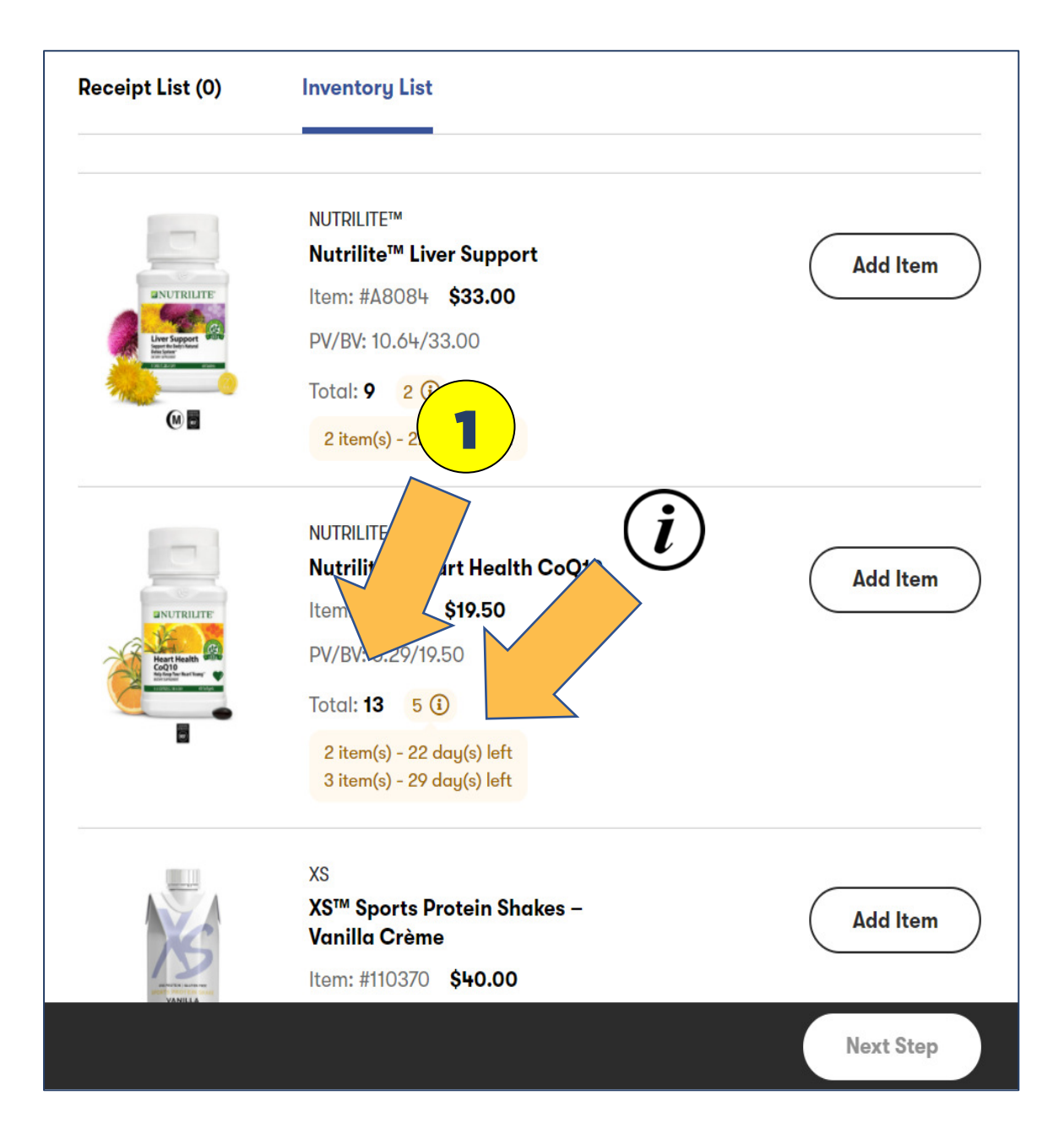

### INSTRUCTIONS

Now that you understand how to identify soon to expire inventory, you need to report the expiring items as a sale to either a VCS or Preferred Customer. Keeping in mind that they will be receiving AmPerk points, so you might want to report the sale to productive/consistent/favorite VCS or PC customer(s).

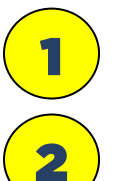

5

Click "**Add Item**" button for the expiring products to remove. This will change to a black counter button with how many items you selected,

If you click "Receipt List" you will be able to see a list of item's you have selected.

Once you are finished click **"Next Step"** which will take you to the next page to complete the transfer.

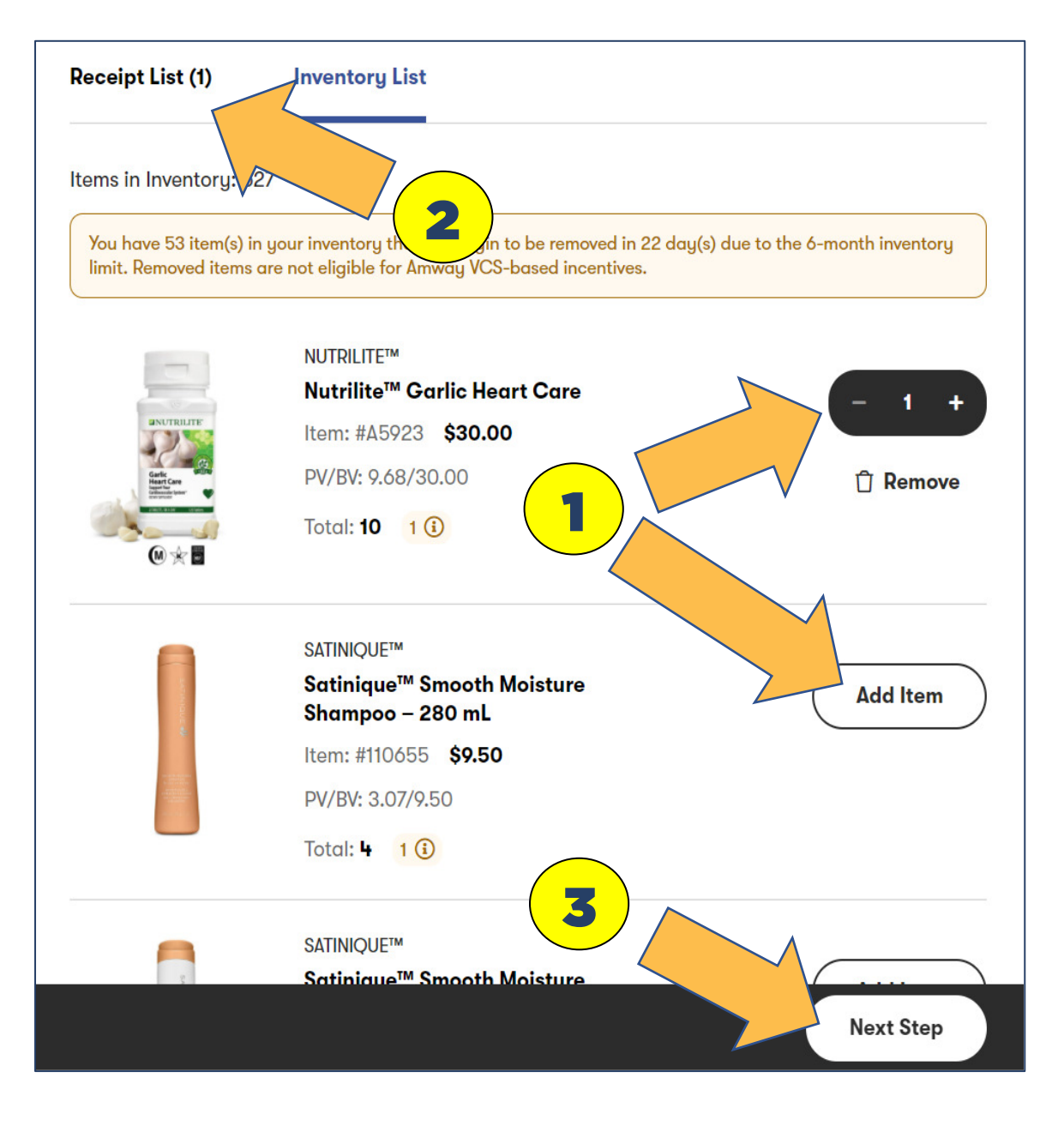